Tehtävien ratkaisut tulee olla esim. Libre officen -writer ohjelmalla tehtyjä. Liitä vastauksiisi kuvia GeoGebrasta ja esim. TI-*n*Spire ohjelmalla tuotettuja matemaattisia ratkaisuja.

- 1. Laajennetaan raja-arvon käsitettä sekä harjoitellaan asymptoottien piirtämistä ja määrittämistä. Asymptoottihan oli sellainen rajasuora tai rajakäyrä, jota funktion kuvaaja lähestyy, kun muuttuja lähestyy  $\pm \infty$  tai niitä kohtia, joissa funktiota ei ole määritelty. 1-tehtävässä tarkastellaan lähestymistä kohti  $\pm \infty$ .
  - a) Piirrä funktion  $f: f(x) = \frac{1}{x}$  kuvaaja. Piirrä katkoviivalla y = 0 eli x-akselin päälle suora.

Kun *x vähenee rajatta* ts.  $x \to -\infty$ , niin "Selvästi" *f*:n arvot lähestyvät nollaa ja siksi sanotaan, että *f*:llä on *miinus äärettömyydessä (epäolennainen) raja-arvo* 0. Tätä merkitään  $\lim_{x\to-\infty} \frac{1}{x} = 0$ . Vastaavasti, kun  $x \to \infty$ , eli kun *x kasvaa rajatta*, niin *f*:n arvo lähenee nollaa ja *f*:llä on *plus äärettö-myydessä (epäolennainen) raja-arvo* 0, merkitään  $\lim_{x\to\infty} \frac{1}{x} = 0$ .

Laske ja piirrä kuvaaja sekä asymptootti

i) 
$$\lim_{x \to \pm \infty} \left( 3 - \frac{2}{x} \right)$$
, ii)  $\lim_{x \to \pm \infty} \frac{2 + \frac{1}{x}}{3 - \frac{2}{x}}$ , iii)  $\lim_{x \to \pm \infty} \frac{1 - 6x}{3x + 2}$ 

Merkintä  $x \to \pm \infty$  tarkoittaa raja-arvoja  $x \to +\infty$  ja  $x \to -\infty$ .

Minkä johtopäätöksen voit tehdä. Täydennä: Yleisesti, jos osoittajan ja nimittäjän asteet ovat samat, niin rationaalifunktion raja-arvo  $\pm \infty$ :ssä on korkeimman asteen termien kerrointen \_\_\_\_\_\_(mikä peruslaskutoimitus?). Asymptoottina on \_\_\_\_\_\_.

$$\lim_{x \to \pm \infty} \frac{x+5}{4x^2+2x} = \lim_{x \to \pm \infty} \frac{x\left(1+\frac{5}{x}\right)}{x^2\left(4+\frac{2}{x}\right)} = \lim_{x \to \pm \infty} \frac{1}{x} \cdot \frac{1+\frac{5}{x}}{4+\frac{2}{x}} = 0 \cdot \frac{1}{4} = 0.$$

Täydennä: Yleisesti, aina kun osoittajan aste on pienempi kuin nimittäjän, niin rationaalifunktion raja-arvo  $\pm\infty$ :ssä on \_\_\_\_\_\_. Asymptoottina on siis \_\_\_\_\_\_.

c) Kun osoittajan aste on suurempi kuin nimittäjän, niin rationaalifunktion raja-arvo ±∞:ssä on +∞ tai
-∞. Eivät välttämättä ole samoja, esimerkiksi

b) Entäpä, jos nimittäjän aste on isompi kuin osoittajan? Tarkastele seuraavaa esimerkkiä (piirrä kuvaaja)

$$\lim_{x \to \infty} \frac{3x^3 + x^2 - 1}{2x^2 + 5x} = \lim_{x \to \infty} \frac{x^3 \left(3 + \frac{1}{x} - \frac{1}{x^3}\right)}{x^2 \left(2 + \frac{5}{x}\right)} = \lim_{x \to \infty} x \cdot \frac{3 + \frac{1}{x} - \frac{1}{x^3}}{2 + \frac{5}{x}} = "\infty" \cdot \frac{3}{2} = "\infty",$$

ja toisaalta

$$\lim_{x \to -\infty} \frac{3x^3 + x^2 - 1}{2x^2 + 5x} = \dots = " - \infty" \cdot \frac{3}{2} = " - \infty".$$

## Piirrä käyrä ja totea edellä eri raja-arvot.

2. 2-tehtävässä tarkastellaan lähestymistä niitä kohtia, joissa funktiota ei ole määritelty. Tarkastellaan funktiota  $f: f(x) = \frac{1}{x-2}$  ja piirretään funktion f kuvaaja eli käyrä  $y = \frac{1}{x-2}$ .

Nyt, kun  $x \to 2-$ , niin funktion f arvot näyttävät vähenevän rajatta. Vastaavasti, kun  $x \to 2+$ , niin f:n arvot näyttävät kasvavan rajatta.

Sanotaan, että funktiolla f on kohdassa x = 2 (epäoleellinen) vasemmanpuoleinen raja-arvo  $-\infty$  ja vast. (epäoleellinen) oikeanpuoleinen raja-arvo  $+\infty$ . Käyrä  $y = \frac{1}{x-2}$  lähenee suoraa x = 2 sitä saavuttamatta. Sanotaan, että käyrällä on pystysuorana asymptoottina suora x = 2.

Määritä käyrän  $y = \frac{x^2}{1-x}$  asymptootit ja piirrä kuvaaja.

(VIHJE: Toisen saat helposti, toista varten huijaa aluksi lisäämällä osoittajaan nolla muodossa

1 – 1. Näin saat osoittajaan neliöiden erotuksen, josta pääset eteenpäin.)

## Yhteenvetoa – asymptoottien määrittäminen

Rationaalifunktion kuvaajalla on

- *pystysuora asymptootti*  $x = x_0$  nimittäjän niissä nollakohdissa, jois-sa osoittaja  $\neq 0$ ,
- *vaakasuora asymptootti* y = 0 eli x-akseli, jos osoittajan aste on pienempi kuin nimittäjän,
- vaakasuora asymptootti y = y<sub>0</sub> (≠ 0) eli x-akselin suuntainen suo-ra, jos osoittajan ja nimittäjän asteet ovat samat,
- vino suoraviivainen asymptootti y = ax + b (a ≠ 0), jos osittajan aste on yhtä suurempi kuin nimittäjän,
- vino käyräviivainen asymptootti y = f(x), jos osoittajan aste on vähintään kahta suurempi kuin nimittäjän.

3. Tarkastellaan vielä lopuksi derivaatan määritelmää. Kirjoita Geogebran syöttökenttään polynomifunktio

$$f(x) = x^3 - 3x^2 - 2x$$
 eli  $f(x)=x^3-3x^2-2x$  sekä pisteet  $A = (-0.5, f(-0.5))$  ja  $B = (-0.5 + 2^{-k}, f(-0.5 + 2^{-k}))$  eli A=(-0.5, f(-0.5)) ja B=(-0.5+2^{-k}, f(-0.5+2^{-k}))). Geogebra kysyy, luo-  
daanko liukusäätimet  $\rightarrow$  Luodaan. Aseta liukusäätimen asetukset seuraavasti: alaraja -2, yläraja 6 ja ani-  
maatioaskel 1. Kokeile miten piste B liikkuu funktion kuvaajalla. Piirrä sitten suora pisteiden A ja B  
kautta. Aseta sekä suoran että pisteen B jälki käyttöön (eli algebraikkunassa paina suoran/pisteen B koh-  
dalla hiiren kakkospainiketta ja valitse jälki käyttöön.) Lopuksi vie liukusäädin arvoon -2, paina  
CTRL+F ja sitten liikuta liukusäädintä arvoon 6. Tee havaintoja.

Normaali

Yhdensuuntainen

Keskinormaali

Kulmanpuolittaja

Pohdi erotusosamäärän raja-arvoa, sekantteja ja lopuksi piirrä tangentti pisteeseen A. Eli valitse tangentti (katso kuva), paina piste A ja sitten funktion f kuvaajaa. Hyödynnä värejä!

Liitä lopuksi näyttökuva, jossa näkyy funktio, sekantit ja tangentti, vastaukseesi. Tulisi näyttää tältä.

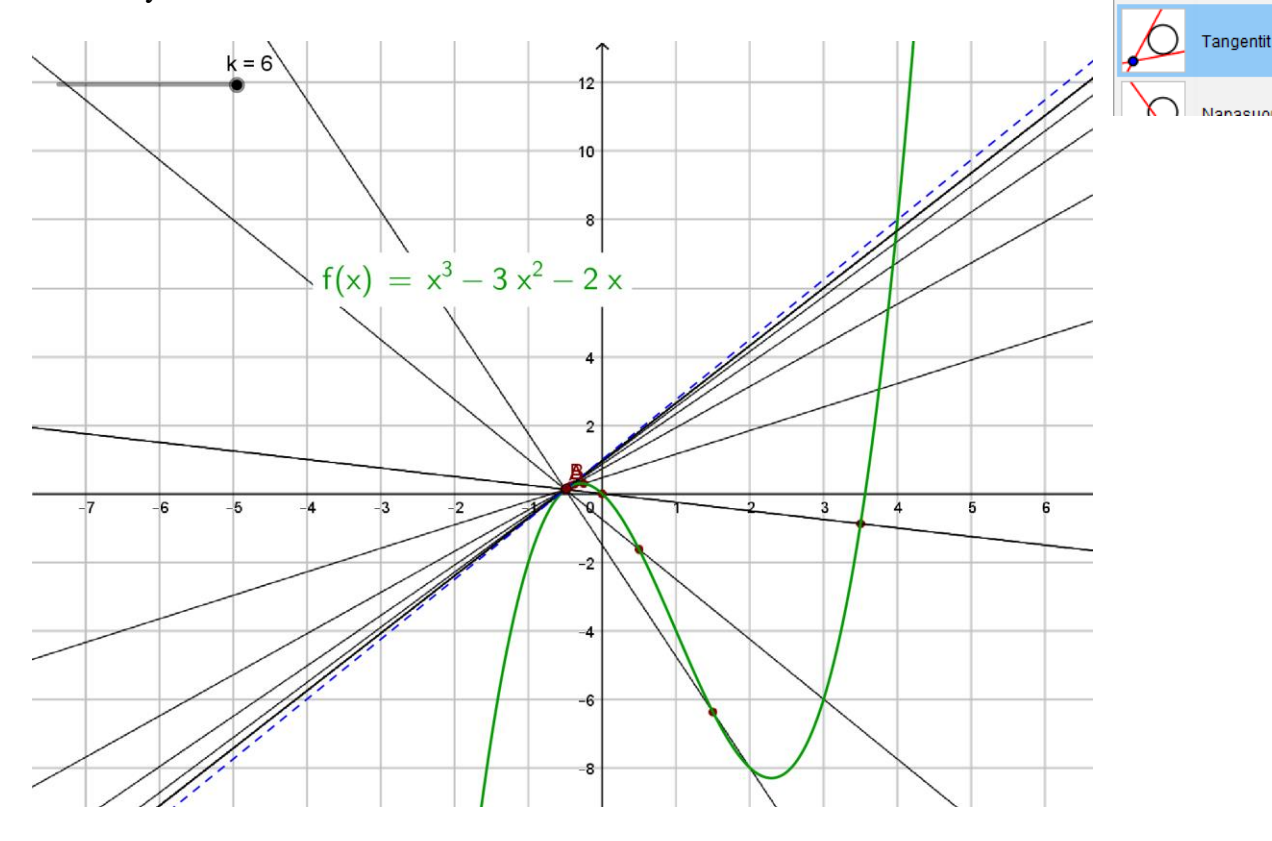

Tallenna omanimi\_sukunimi -muodossa pedan tallennuskansioon palautuspäivämäärään mennessä.